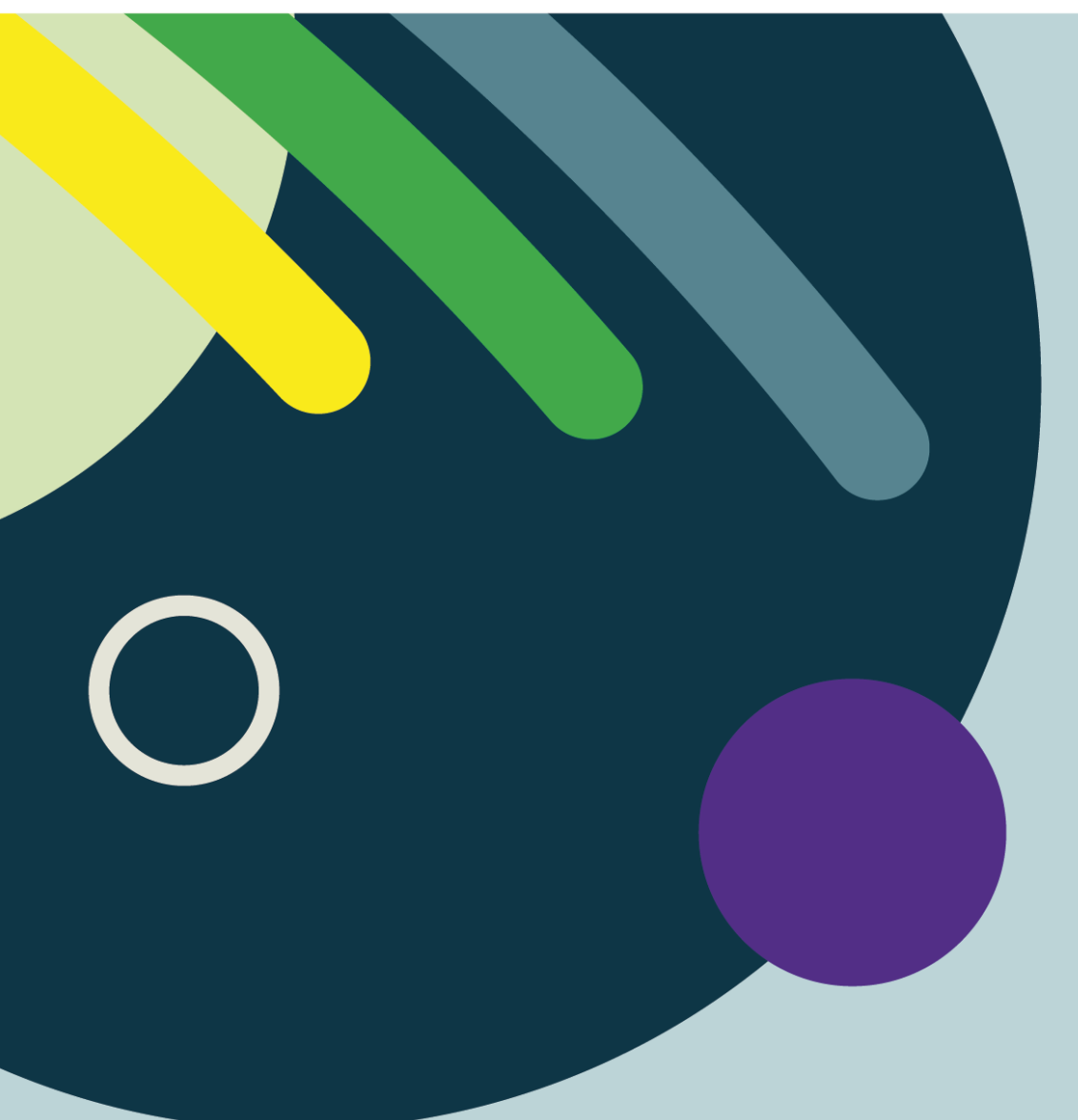

# CONSULTER UNE NOTE D'ÉVOLUTION AU DCI ARIANE

PAR LE CENTRE INTÉGRÉ UNIVERSITAIRE DE SANTÉ ET DE SERVICES SOCIAUX DE L'ESTRIE – CENTRE HOSPITALIER UNIVERSITAIRE DE SHERBROOKE

2025-02-20

Québec ##

#### Production

Centre intégré universitaire de santé et de services sociaux de l'Estrie – Centre hospitalier universitaire de Sherbrooke Adresse et autres coordonnées utiles

#### Objectifs

Ce document décrit la procédure à suivre pour la rédaction et la gestion des notes infirmières dans le respect des normes professionnelles.

#### Rédaction

Équipe d'intervention BIGGGER Conseillères en soins infirmiers DSI

Droit d'auteur © Centre intégré universitaire de santé et de services sociaux de l'Estrie – Centre hospitalier universitaire de Sherbrooke Dépôt légal - Bibliothèque et Archives nationales du Québec, (année de publication)

Toute reproduction totale ou partielle est autorisée à condition de mentionner la source.

## Comment consulter les notes d'évolution documentées via le DCI-Ariane : si vous êtes MÉDECIN

Dans le menu de gauche, cliquez sur la flèche suivant le raccourci de « révision dossier ». Par la suite, sélectionnez le type de note que vous voulez visualiser, soit la note d'évolution (incluant les notes médicales, des professionnels et des infirmières spécialisées) ou celle de l'infirmière de l'unité de soins.

|                       |                 |                  |                        | <u> </u>         | 6                        |              | <u> </u>             |                                  |                            |                  |                    | <u>er</u>            | Ŕ        | )<br>)<br>)     |
|-----------------------|-----------------|------------------|------------------------|------------------|--------------------------|--------------|----------------------|----------------------------------|----------------------------|------------------|--------------------|----------------------|----------|-----------------|
| Bureau                | EN              | IA               | Intranet A             | Annuaire         | Bottin Intrar            | 1 L          | iste de g            | ar PACS                          | Opéra                      | DSQ              | SI-PMI             | Répertoire           | Fil Aria | ane Cal         |
| 🕐 🗸                   | Zèbr            | e,M              | ladagascar             | A No do<br>Lieu: | issier: 203<br>HFChocT23 | 894 S<br>7 j | Sexe: Ho<br>Àge: 45A | nme Date de nai:<br>MD traitant: | ssance: 01.j<br>HF.Urgento | anv1980 Téléj    | phone: (819) 999   | 9-9999               |          |                 |
| Raccourcis            | 1               | *                | Grille Révision Grill  | e interactive    | Soins de l'              | usage        | rIngest              | a / Excreta Préver               | ntion adulte               | Programme de     | l'usager           |                      |          |                 |
| Ordonnance            | <u>۲</u>        | ۲ ( I            | Historique visite      |                  |                          | _            | _                    |                                  |                            |                  |                    |                      | _        |                 |
| Réanimation           | <b>_</b> ,      | ~   <sup> </sup> |                        |                  |                          |              |                      |                                  |                            |                  |                    |                      |          |                 |
| Révision dossier      |                 | <b>~</b>         |                        | _                |                          |              |                      |                                  |                            |                  | Historique         | e des visites        |          |                 |
| Prélever spécimen     |                 | Révisi           | ion dossier            | tut 🝸            | Début                    | Fir          |                      | Spécialité                       | T                          | Intervenant      |                    |                      | T        | Lieu            |
| Documentation         |                 | Dernie           | ers examens d'imageri  | ie in i          | 0 1                      |              |                      | 0                                |                            | 0                |                    |                      |          | 0               |
| Correction            |                 | Consu            | uitations antérieurs   |                  | 4 1                      | 9 4          | 6                    | ~                                |                            | ч.               |                    |                      |          | 4               |
| Formulaires à impr    | imer            | Visual           | liser notes devolution | nulée            | 2028-10-2                | 0 20         | 25-01-09             |                                  |                            |                  |                    |                      |          | HF/Laborat      |
| Allergie              |                 | visual           | CL CL                  | Attente          | 2028-10-1                | 5            |                      |                                  |                            |                  |                    |                      |          | HD/Clinique     |
| FlexRunner            |                 |                  | CE                     | Attente          | 2028-05-1                | 4            |                      |                                  |                            |                  |                    |                      |          | HD/Maladie      |
| Changement de me      | edecin<br>Ience |                  | CE                     | Attente          | 2028-04-3                | 0            |                      | HF/ChirVas                       |                            | Lapie,Véroniqu   | e                  |                      |          | Cliniques F     |
| Profil professionnel  | 1               |                  | RE                     | Attente          | 2028-04-3                | 0            |                      |                                  |                            | Lapie,Véroniqu   | e                  |                      |          | Service diag    |
| Profil                |                 |                  | CE                     | Attente          | 2028-04-2                | 5            |                      | HD/Psychia                       |                            | Arbour,Claude    |                    |                      |          | HD/Hôpital      |
| RAMQ et info usage    | er 🕚            | ~                | CE                     | Attente          | 2027-09-0                | 6            |                      |                                  |                            |                  |                    |                      |          | HD/Plastie      |
| Visite active         |                 |                  | CE                     | Attente          | 2027-08-1                | 6            |                      | HF/Gyn                           |                            | Ainmelk,Yousse   | ef                 |                      |          | HF/Gynéco,      |
| Images du PACS        |                 |                  | CE                     | Attente          | 2027-08-1                | 6            |                      | HF/Gyn                           |                            | Ainmelk,Yousse   | ef                 |                      |          | HF/Gynéco,      |
| Mémo                  |                 |                  | CE                     | Attente          | 2027-08-1                | 4            |                      |                                  |                            |                  |                    |                      |          | HF/Gynéco,      |
| Registre régime de    | protectio       | n                | RE                     | Attente          | 2027-06-2                | 8            |                      |                                  |                            | McGovern-Mu      | rphy,Frédéric      |                      |          | HF/Laborat      |
| Historique visite (Cl | HUS)            |                  | Informations au d      | ossier           | _                        |              |                      | FlexRunner                       |                            |                  | · · ·              |                      |          |                 |
| Ω Zèbre Madaga        | scar _          |                  | Statut de réanimation  | cardio reen      | iratoire (PC             | 'P)          | £)                   | Un problème cor                  | nnu entre Int              | ernet Explorer e | t la version 6.4.1 | 2 du DCI a pour effe | t d'empê | cher la sais    |
| C 2core, madaga       |                 |                  | Aucun statut au dossi  | ier pour cette   | e visite!                |              |                      | rétablir la saisie.              |                            |                  |                    |                      |          |                 |
| Liste des usagers -   | en c 7          |                  | Représentant légal co  | onfirmé sur l    | e site du Cu             | rateu        | <b>,</b> \$7         | No chambre                       | Usager                     | 101000           | S                  | Age No do            | ssier D  | ate adm -       |
|                       |                 |                  | public                 | onnine our r     | o one du Cu              | ateu         |                      | HFChocT27                        | ZEBRE,M                    | ADAGASCAR        | C M                | 45A 2                | J3894 2  | 024-11-19       |
|                       |                 |                  | À la personne et aux b | viens:           |                          |              | _                    |                                  | Diagnost                   | ic d'admissio    | n                  |                      | A        | ntécéden        |
|                       |                 |                  | Par:<br>Date:          |                  |                          |              |                      |                                  |                            |                  |                    |                      | <u>^</u> |                 |
|                       |                 |                  | Documents sommain      | es               |                          |              | £J.                  |                                  |                            |                  |                    |                      |          |                 |
|                       |                 |                  | Aucune visite urgence  | e (BU) pour c    | ette visite!             |              |                      |                                  |                            |                  |                    |                      | -        |                 |
|                       |                 |                  |                        |                  |                          |              | 1                    |                                  | Territoria                 |                  |                    |                      | -        | a - 1 1 - 1 - 2 |

## Comment consulter les notes d'évolution documentées via le DCI-Ariane : si vous êtes INFIRMIÈRE

Dans le menu de gauche, cliquez sur la flèche suivant le raccourci de « révision dossier ». Par la suite, sélectionnez le type de note que vous voulez visualiser, soit celle d'évolution médicale (incluant les notes médicales, des professionnels et des infirmières spécialisées) ou celle de l'infirmière de l'unité de soins.

| pèr 🔹 Zèb                    | re,I | Madagascar               | No dossier:<br>Lieu: HFCho | 203894 Âg<br>cT27 Da | e: 45A<br>te de naissance: 01-jam | MD trait<br><b>1980</b> Télépho | ant: HF.Urgento<br>one: (819) 999-9 | No<br>999 |
|------------------------------|------|--------------------------|----------------------------|----------------------|-----------------------------------|---------------------------------|-------------------------------------|-----------|
| Raccourcis                   | *    | Stomothérapie            | ESI - HD Adm Exter         | ne ES                | I - HD Récept Urgence             | ESI - HF R                      | écept Urgence                       | ESI       |
| Documenter suivi onco        |      | ∫ Prog bénéf             | Grille Douleur             | Grill                | e Interactive Soins               | Ord active                      | Activités in                        | ıfirmière |
| Documenter suivi uro-On      |      | Programme bén            | éficiaire                  |                      |                                   |                                 |                                     |           |
| Documenter suivi M           |      |                          |                            |                      |                                   |                                 |                                     |           |
| Documenter suivi Dia         |      | lun, 2                   | 25-01-20                   | 30                   | 1215 Ev:Risque                    | Plaie                           | lun                                 | . 25-0:   |
| Documenter note infirm       |      | 2 1215 E                 | v:RisquePlaie              |                      | lun, 25-02-03                     | 6                               | 0 1015                              | Ev :No    |
| Révision dossier             | ~    | mar                      | 25-01-21                   | 32                   | 1215 Ev:Risque                    | Plaie 6                         | 61 1215                             | Ev :Ri:   |
| Ordonnance                   | Révi | ision dossier            | isquePlaie                 |                      | mar, 25-02-04                     |                                 | ma                                  | r, 25-0   |
| Prélèvement rapide           | Visu | aliser notes d'évolutio  | <sup>n</sup> 01-22         | 34                   | 1215 Ev:Risque                    | Plaie 6                         | 3 1215                              | Ev :Ri:   |
| Etiquette ECG                | Visu | ialiser notes infirmière | s isquePlaie               |                      | mer, 25-02-05                     |                                 | me                                  | r, 25-0   |
| Proc non planifiée (Docu     | ~    | jeu, i                   | 25-01-23                   | 36                   | 1215 Ev:Risque                    | Plaie 6                         | 5 1215                              | Ev :Ri:   |
| Correction                   |      | 8 1215 E                 | v∶RisquePlaie              |                      | jeu, 25-02-06                     | 6                               | 6 1427                              | Ev :No    |
| Diète / Iso / Moniteur / Obs |      | ven,                     | 25-01-24                   | 38                   | 1215 Ev:Risquef                   | Plaie 6                         | 67 1431                             | Ev :No    |
| Suivi péri-anesthésique      |      | 10 1215 E                | v∶RisquePlaie              |                      | ven, 25-02-07                     | 6                               | 8 1458                              | Ev :No    |
| FlexRunner                   |      | sam,                     | 25-01-25                   | 40                   | 1215 Ev:Risquef                   | Plaie 6                         | 9 1530                              | Ev :No    |
| Vis doc. électronique        |      | 12 1215 E                | v∶RisquePlaie              |                      | sam, 25-02-08                     | 7                               | 70 1534                             | Ev:No     |
| Visite active                |      | 1                        | 05.04.00                   | 10                   | LALE E D' F                       | -                               | 4. 4.000                            | - NI      |

### Comment consulter les notes d'évolution documentées via le DCI-Ariane : si vous êtes un PROFESSIONNEL

Dans le menu de gauche, cliquez sur la flèche suivant le raccourci de « révision dossier ». Par la suite, sélectionnez le type de note que vous voulez visualiser, soit celle d'évolution médicale (incluant les notes médicales, des professionnels et des infirmières spécialisées) ou celle de l'infirmière de l'unité de soins.

| 🥍 🗸 Zèb                     | re,l | Madag      | gascar 🖌          | No dossier: 203894<br>Lieu: HFChocT27 | Âge: <b>45A</b><br>Date de naissance: | 01-janv1980 | MD traitant:<br>Téléphone: | HF.Urge<br>(819) 99 | nto<br>99-9999 | No de visite: | 0000     |
|-----------------------------|------|------------|-------------------|---------------------------------------|---------------------------------------|-------------|----------------------------|---------------------|----------------|---------------|----------|
| Raccourcis                  | *    | Docum      | entation Activité | j                                     |                                       |             |                            |                     |                |               |          |
| Révision dossier            | Υ.   | Rávici     | ion               |                                       |                                       |             |                            |                     | Ordor          | nance         |          |
| Données démo                | Révi | ision dos  | sier              | r                                     |                                       |             |                            |                     |                | Photograph    | nio mó   |
| Profil professionnel        | Visu | aliser not | tes d'évolution   | n nar histovisita                     |                                       |             |                            |                     | തി             | Filotograpi   | ne me    |
| Registre régime de protecti | Visu | aliser not | tes infirmières   | n par histo visite                    |                                       |             |                            |                     |                |               |          |
|                             |      |            | Donnees demo      | graphiques                            |                                       |             |                            |                     |                |               |          |
| Q Zèbre.Madagascar          | X    |            | visualiser visite | )                                     |                                       |             |                            |                     |                |               |          |
|                             |      |            | Visulaiser exam   | nens planifiés                        |                                       |             |                            |                     |                |               |          |
| UR actifs - URs actifs      | X    |            | Visualiser RV pl  | lanifiés                              |                                       |             |                            |                     |                |               |          |
|                             |      |            |                   |                                       |                                       |             |                            |                     |                |               |          |
|                             |      |            |                   |                                       |                                       |             |                            |                     |                |               |          |
|                             |      |            |                   |                                       |                                       |             |                            |                     |                |               |          |
|                             |      |            |                   |                                       |                                       |             |                            |                     |                |               |          |
|                             |      |            |                   |                                       |                                       |             |                            |                     |                |               |          |
|                             |      |            |                   |                                       |                                       |             |                            |                     |                |               |          |
|                             |      |            |                   |                                       |                                       |             |                            |                     |                |               | a contra |
|                             |      |            |                   |                                       |                                       |             |                            |                     | Repré          | sentant lé    | édal     |

## Quelques précisions sur les notes d'évolution documentées via le DCI-Ariane : pour TOUS

Les différentes notes seront présentées en ordre chronologique de documentation. La mise à jour est effectuée dans les secondes suivant l'acceptation. Les champs de couleur vous permettent de repérer rapidement le profil du clinicien ayant complété la documentation.

| Raccourcis                     | Visualiser notes infir        | mières                                                                                                    |  |
|--------------------------------|-------------------------------|----------------------------------------------------------------------------------------------------|--|
| Révision dossier 🗸 🗸           | Date/heure                    | Note d'évolution infirmière                                                                                                    |  |
| Pávision dossion               | 2025-02-20 0918               | Note d'évolution infirmière - Urgence (complet)                                                                                                    |  |
|                                | Rédigé par                    | r notes infirmières         20       Note d'évolution infirmière - Urgence (complet)         ar       Edith Gagnon, Ariane         Hôtel-Dieu (HD)       Sexe: M       Age: 47A       DDN:         1977-07-07       NDM: 205246       test note infirmière       DDN:         1977-07-07       NDM: 205246       test note infirmière       DDN:         20 1012       Note d'évolution infirmière - Urgence (complet)       ar         3a cob Inf-HD, Inf       Hôtel-Dieu (HD)       Hotel-Dieu (HD)         Usager, Chat, Noir       Sexe: M       Age: 47A       DDN:         1977-07-07       NDM: 205246       test       DDN:       1977-07-07         20 1013       Note d'évolution infirmière - Urgence (complet)       ar       Jacob Inf-HD, Inf         Hôtel-Dieu (HD)       Usager, Chat, Noir       Sexe: M       Age: 47A       DDN:         1977-07-07       NDM: 205246       Est       Gabarit Evaluation systématique         Evaluations et interventions       Age: 47A       DDN:       1977-07-07         Voles Aériennes et Protection cervicale):       test       B (Respiration):       C (Circulation);         D       (Neurologie):       E (Exposition):       E (Exposition);       D         20 1015       Mote d'évoluti |  |
| Visualiser notes devolution    | Lieu                          | Hôtel-Dieu (HD)                                                                                                    |  |
| E Visualiser notes infirmières |                               | Usager: Chat,Noir Sexe: M Age: 47A DDN:                                                                                                    |  |
| Proc non planifiée (Docu 💙     |                               | 1977-07-07 NDM: 205246                                                                                                    |  |
| Correction                     | 0005 00 00 4040               | test note infirmiere                                                                                                    |  |
| FlexRunner                     | 2025-02-20 1012<br>Dédicé par | Note d'evolution infirmiere - Urgence (complet)                                                                                                    |  |
| Profil général                 | Redige par                    |                                                                                                    |  |
| Profil professionnel           | Lieu                          | Illsager Chat Noir Seve M Age 47A DDN                                                                                                    |  |
| Desiste des intervenents       |                               | 1977-07-07 NDM: 205246                                                                                                    |  |
| Registre des intervenants      |                               |                                                                                                    |  |
| Kardex                         |                               | test                                                                                                    |  |
| Allergie et précaution         | 2025-02-20 1013               | Note d'évolution infirmière - Urgence (complet)                                                                                                    |  |
| Contrôle anticoagulothér 🗙     | Rédigé par                    | Jacob Inf-HD, Inf                                                                                                    |  |
| Fiche RESEAU (Débuter)         | Lieu                          | Hötel-Dieu (HD)                                                                                                    |  |
| Fiche RESEAU (Visualiser)      |                               | Usager: Chat,Noir Sexe: M Age: 4/A DDN:<br>1977-07-07 NDM: 205246                                                                                                    |  |
| Registre régime de protection  |                               | 1017-01-01 NDM. 2002-0                                                                                                    |  |
|                                |                               | Gabarit Evaluation systématique                                                                                                    |  |
| A Chat,Noir X                  |                               | Evaluations et interventions                                                                                                    |  |
| Visualiser notes infir 🗙       |                               | A (Voies Aériennes et Protection cervicale):                                                                                                    |  |
| Liste d'usagers - Par unité 🗙  |                               |                                                                                                    |  |
|                                |                               | test                                                                                                    |  |
|                                |                               | B (Respiration):                                                                                                    |  |
|                                |                               |                                                                                                    |  |
|                                |                               |                                                                                                    |  |
|                                |                               | C (Circulation):                                                                                                    |  |
|                                |                               |                                                                                                    |  |
|                                |                               | D (Neurologie):                                                                                                    |  |
|                                |                               |                                                                                                    |  |
|                                |                               |                                                                                                    |  |
|                                | 0005 00 00 4045               | E (Exposition):                                                                                                    |  |
|                                | 2025-02-20 1015               | Note devolution initimiere - Urgence (corrige)                                                                                                    |  |
|                                | Redige par                    | Jacob III-IIJ, III<br>Liatel Dieu (UD)                                                                                                    |  |
|                                | Lieu                          | I a page blanche sans donnée démographique est là défaut                                                                                                    |  |
|                                |                               | La page bianche sans donnee demographique est la delaut                                                                                                    |  |
|                                |                               |                                                                                                    |  |

Il est également possible de voir l'ensemble des notes d'évolution (médicales, professionnels et infirmières spécialisées) en cliquant sur la petite flèche à coté de RÉVISION DOSSIER et cliquer sur VISUALISER NOTES DÉVOLUTION. Les catégories ont été divisées par couleur pour repérage rapide.

| Intervenant                                                                                                    | e (complet)                                                                                                    |                                                                                          |         | -                                     |  |  |  |  |
|----------------------------------------------------------------------------------------------------|----------------------------------------------------------------------------------------------------|------------------------------------------------------------------------------------------|---------|---------------------------------------|--|--|--|--|
| enter suivi onco Date/heure Note d'évolution enter suivi Neuro-On Date/heure Note d'évolution en lien avec un problèm Intervenant                                                                                                    | e (complet)                                                                                                    |                                                                                          |         |                                       |  |  |  |  |
| entration sulvi nill       Ceci est une note d'évolution en lien avec<br>lien avec ce problème spécifique s'est fai<br>le faire moi-même.         ation       Merci.         ation       Merci.         au lit       2019-01-04 0924         au lit       Note d'évolution en lien avec un problème<br>Intervenant         Ceci est une note d'évolution en lien avec<br>Merci.         2022-03-16 1630       Consultation externe - Endocrinologie (consultation externe - Endocrinologie (consultation ex | Visualiser notes d'évolution           Date/heure         Note d'évolution en lien avec un problème (complet)           Intervenant         Ceci est une note d'évolution en lien avec le problème d'hypertension. Le<br>lien avec ce problème spécifique s'est fait automatiquement, je n'ai pas eu à<br>le faire moi-même.<br>Merci.           2019-01-04 0924         Note d'évolution en lien avec un problème (complet)           Intervenant         Ceci est une note d'évolution en lien avec un problème (complet)           Intervenant         Ceci est une note d'évolution en lien avec un problème (complet)           Intervenant         Ceci est une note d'évolution en lien avec le problème de diabète.<br>Merci.           2022-03-16 1630         Consultation externe - Endocrinologie (complet)           Intervenant         Nicole Van Rossum, MD<br>jhlkli; |                                                                                          |         |                                       |  |  |  |  |
| intervenant  Date : Pharmacie soins intensifs  M, 44A  Allergies :  Admission le :  Paison admission : kaiedkiabdekaed                                                                                                    | Notes d'évolutions<br>Consultation interne                                                                                                    | LÉGENDE<br>Médecins                                                                      | Couleur | Écritu<br>Noir                        |  |  |  |  |
| Raison admission :kajsdkjahdskasd<br>Raison admission soins intensifs :<br>asdasd                                                                                                    | Visite urgence<br>Note d'évolution<br>Suivi Pharmacie<br>Opinion pharmaceutique<br>Note d'évolution<br>Note d'évolution                                                                                                    | Médecins<br>Médecins<br>Pharmacie<br>Pharmacie<br>Professionnels<br>Soins inf spécialisé |         | Noir<br>Noir<br>Noir<br>Noir<br>Blanc |  |  |  |  |

Soins infirmiers

Soins infirmiers

Soins infirmiers

Notes d'évolution Carnet 24 SI

Note Médecin chir

Blanc

Blanc

Blanc

Centre intégré universitaire de santé et de services sociaux de l'Estrie – Centre hospitalier universitaire de Sherbrooke

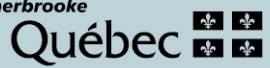